## Configuring Outlook to send mail via your Exchange mailbox using an alternative email address

This document is based on Exchange mailboxes and using Outlook 2007. The principles outlined are equally valid with other versions of Outlook, Outlook Express, Entourage, Thunderbird, Mac Mail etc.

Your Exchange mailbox details are maintained in an Outlook Profile and only one Exchange mailbox can be included. If you wish to send emails from a different email address using Outlook, you must create additional "Send only" email accounts as explained below.

The basic principle is that our SMTP servers require authentication and, as long as you authenticate using a valid user account and password, you can create a POP3 "Send only" account within your Outlook Profile. You can use any valid email address (e.g. mailbox, alias or distribution list) that is created as an inbound email address on one of your domains that is hosted by us. The email addresses will have to be Please contact us to ensure that these email addresses are set up with the correct permissions.

We will illustrate with an example in which you have an Exchange mailbox with an address of <u>joe.user@appsservers.net</u>. When you do this for yourself, you will use your own Exchange mailbox address and password wherever you see joe.user below. We will assume that you have already configured your email client (i.e. Outlook 2007) to connect to the joe.user mailbox using the correct process as explained in our other documentation.

This Exchange mailbox also receives email for <u>bob.user@appsservers.net</u>, i.e. this address is an inbound alias address for <u>joe.user@appsservers.net</u>, so mail for bob.user is also retrieved to your PC/MAC along with mail for joe.user.

You must configure your email client to receive mail for both addresses only once without removing any from the server and also to choose which address to use to reply or send new messages.

| Mail «                                                                                                    | Inbox                                                                                                    |               | tast 3                                                                                                    | To-Do Bar                                                                                          | »                       |
|----------------------------------------------------------------------------------------------------|----------------------------------------------------------------------------------------------------|---------------|----------------------------------------------------------------------------------------------------|----------------------------------------------------------------------------------------------------|-------------------------|
| Favorite Folders 🔗                                                                                                    | Search All Mail Items                                                                                                    | * • م         | Joe User                                                                                                    | 4 April 2008 May                                                                                   | 2008 )<br>TESS          |
| Unread Mail                                                                                                    | Arranged By: Date                                                                                                    | Newest on top | Sent: Mon 18/06/2007 10:43<br>To: Joe User                                                                                                    | H 31 1 2 3 4 5 6 H<br>H 7 8 9 10 11 12 13 H 5 6 7                                                  | 1 2 3 4<br>8 9 10 11    |
| Mail Folders 🔗                                                                                                    | Joe User                                                                                                    | 18/06/2007    |                                                                                                    | 14 15 16 17 18 19 20 20 12 15 14<br>17 21 22 23 24 25 26 27 20 19 20 21<br>28 28 29 30 22 26 27 28 | 22 23 24 25<br>29 30 31 |
| Mailbox - Joe User     Deleted Items (1)     Darist S  3     Inbox (17)     Jonartine     Quarantine     RSS Feeds     Sereds     Sent Items     test (2)     Jo Search Folders | <ul> <li>Joe User<br/>test 3</li> <li>Joe User<br/>test 3</li> <li>Joe User<br/>test 3</li> <li>Joe User<br/>test 3</li> <li>Joe User<br/>test 3</li> <li>Joe User<br/>test 2</li> <li>Joe User<br/>test 2</li> <li>Joe User<br/>test 2</li> <li>Joe User<br/>test 2</li> <li>Joe User<br/>test 2</li> <li>Joe User<br/>test 2</li> <li>Joe User<br/>test 2</li> <li>Joe User<br/>test 2</li> <li>Joe User</li> <li>test 2</li> <li>doe User</li> <li>test 2</li> <li>doe User</li> <li>test 2</li> <li>doe User</li> </ul> | 18/66/2007    | nove an account. You can select an account and change its settings.<br>5Feeds SharePoint Lists Triternet Calendars Published Calendars Address Books<br>The Change Set as Default: X Remove  Type<br>Type<br>Exchange (send from this account by default)<br>debars neur e-mail messages to the following location: | No upcoming appointment                                                                            | 5 6 7 8<br>8            |
|                                                                                                    | Joe User<br>test 1<br>Joe User                                                                                                    | Mai<br>in da  | Ilbox - Joe User\Inbox<br>ata file C:[Documents and Settings]bwiggins]\Outlook\outlook1.ost                                                                                                    |                                                                                                    |                         |
| Mail<br>Calendar                                                                                                    | test 1<br>Joe User<br>test 1<br>Joe User<br>test 1<br>Joe User<br>test 1                                                                                                    | 18/06/2007    |                                                                                                    | ranged By: Due Date To:<br>ype a new task<br>Today<br>A high priority task that needed doing a moi | day on top 🔺            |

## Start here by clicking Tools > Account Settings.

## Click New.

| Add New E-mail Account                                                                                                   |               |
|----------------------------------------------------------------------------------------------------|---------------|
| Choose E-mail Service                                                                                                    | ×             |
| Microsoft Exchange, POP3, IMAP, or HTTP                                                                                  |               |
| Connect to an e-mail account at your Internet service provider (ISP) or you<br>organization's Microsoft Exchange server. | r             |
| 🔿 Other                                                                                                    |               |
| Connect to a server type shown below.                                                                                    |               |
| Outlook Mobile Service (Text Messaging)<br>Zimbra Collaboration Server                                                   |               |
| < Back                                                                                                    | Next > Cancel |

Ensure Microsoft Exchange, POP3, IMAP or HTTP is selected and Click Next >.

| Your Name: Example: Barbara Sankovic E-mail Address: Example: barbara@contoso.com Password: Example: barbara@contoso.com Retype Password: Type the password your Internet service provider has given you.  Manually configure server settings or additional server types | Auto Account Setu                 |                                                                 | 米   |
|----------------------------------------------------------------------------------------------------|-----------------------------------|-----------------------------------------------------------------|-----|
| Example: Barbara Sankovic E-mail Address: Example: barbara@contoso.com Password: Retype Password Type the password your Internet service provider has given you. Manually configure server settings or additional server types                                           | Your Name:                        |                                                                 | - 1 |
| Password: Retype Password: Type the password your Internet service provider has given you. Manually configure server settings or additional server types                                                                                                    | E-mail Address: [                 | Example: Barbara Sankovic<br>Example: barbara@contoso.com       |     |
| Type the password your Internet service provider has given you.                                                                                                    | Password: [<br>Retype Password: [ |                                                                 |     |
| Manually configure server settings or additional server types                                                                                                    |                                   | Type the password your Internet service provider has given you. |     |
| Manually configure server settings or additional server types                                                                                                    |                                   |                                                                 |     |
|                                                                                                    | Manually configure s              | erver settings or additional server types                       |     |

Click" Manually configure server settings or additional server types" and click Next >.

| d New E-mail Account                                                                        |         |
|---------------------------------------------------------------------------------------------|---------|
| Choose E-mail Service                                                                       | 怸       |
| ③ Internet E-mail                                                                           |         |
| Connect to your POP, IMAP, or HTTP server to send and receive e-mail messages.              |         |
| O Microsoft Exchange                                                                        |         |
| Connect to Microsoft Exchange for access to your e-mail, calendar, contacts, faxes and voic | e mail. |
| Other                                                                                       |         |
| Connect to a server type shown below.                                                       |         |
| Outlook Mobile Service (Text Messaging)<br>Zimbra Collaboration Server                      |         |
|                                                                                             |         |
|                                                                                             |         |
|                                                                                             |         |
|                                                                                             |         |
|                                                                                             |         |
| < Back Next >                                                                               | Cancel  |

Ensure Internet E-mail is selected and Click Next >.

| Add New E-mail Account                                |                                      | <b>◊</b> 킢×                                          |
|-------------------------------------------------------|--------------------------------------|------------------------------------------------------|
| Internet E-mail Settings<br>Each of these settings ar | e required to get your e-mail accour | nt working.                                          |
| User Information                                      |                                      | Test Account Settings                                |
| Your Name:                                            | Bob User                             | After filling out the information on this screen, we |
| E-mail Address:                                       | bob.user@appsservers.net             | button below. (Requires network connection)          |
| Server Information                                    |                                      | Test Assume California                               |
| Account Type:                                         | POP3                                 | Lest Account Settings                                |
| Incoming mail server:                                 | exchange.appsservers.net             |                                                      |
| Outgoing mail server (SMTP):                          | exchange.appsservers.net             |                                                      |
| Logon Information                                     |                                      |                                                      |
| <u>U</u> ser Name:                                    | joe.user                             |                                                      |
| Password:                                             | *******                              |                                                      |
|                                                       | Remember password                    |                                                      |
| Reguire logon using Secure                            | Password Authentication (SPA)        | More Settings                                        |
|                                                       |                                      | < Back Next > Cancel                                 |

Enter Bob User as the name and <u>bob.user@appsservers.net</u> as the e-mail address.

Ensure Account type is set to POP3, add the correct server names for incoming and outgoing are both exchange.appsservers.net.

In Logon Information, enter your actual username, i.e. joe.user, as it is this account that you must use to authenticate the email. Enter the password for this mailbox and tick remember password.

Click More Settings ...

| Internet E-mail Settings                             | �� IJ × |
|------------------------------------------------------|---------|
| General Outgoing Server Connection Advanced          |         |
| W outgoing server (SMTP) requires authentication     |         |
| O Use same settings as my incoming mail server       |         |
| Log on using                                         |         |
| User Name: joe.user                                  |         |
| Password: *******                                    |         |
| Remember password                                    |         |
| Reguire Secure Password Authentication (SPA)         |         |
| C Log on to incoming mail server before sending mail |         |
|                                                      |         |
|                                                      |         |
|                                                      |         |
|                                                      |         |
|                                                      |         |
|                                                      |         |
|                                                      |         |
|                                                      |         |
| ОК                                                   | Cancel  |

On the Outgoing Server tab select "My outgoing (SMTP) server requires authentication, select Log on using and again enter your username, joe.user, and the password.

On the Advanced tab select the following:

Incoming server (POP3) port
 This server requires an encrypted connection (SSL)
 Outgoing server (SMTP) port
 Use the following type of encrypted connection:
 Auto

Internet E-mail Settings

 Internet E-mail Settings

 General Outgoing Server Connection

| General Outgoing Server Connection Advanced                     |  |  |  |  |
|-----------------------------------------------------------------|--|--|--|--|
| Server Port Numbers                                             |  |  |  |  |
| Incoming server (POP3): 995 Use Defaults                        |  |  |  |  |
| This server requires an encrypted connection (SSL)              |  |  |  |  |
| Outgoing server (SMTP): 587                                     |  |  |  |  |
| Use the following type of engrypted connection: Auto            |  |  |  |  |
| Server Timeouts                                                 |  |  |  |  |
| Short Cong 1 minute                                             |  |  |  |  |
| Delivery                                                        |  |  |  |  |
| Leave a copy of messages on the server                          |  |  |  |  |
| <u>Remove from server after</u> <u>10</u> <u>10</u> <u>days</u> |  |  |  |  |
| Kellove non server when deleted non-peleted trens               |  |  |  |  |
|                                                                 |  |  |  |  |
|                                                                 |  |  |  |  |
|                                                                 |  |  |  |  |
|                                                                 |  |  |  |  |
| OK Cancel                                                       |  |  |  |  |

Click OK, Click Next >, Click Finish.

| Account Settings                                                                                                    | ) 퀸 × |  |  |  |
|----------------------------------------------------------------------------------------------------|-------|--|--|--|
| E-mail Accounts<br>You can add or remove an account. You can select an account and change its settings.                                                                                                    |       |  |  |  |
| E-mail       Data Files       RSS Feeds       SharePoint Lists       Internet Calendars       Published Calendars       Address Books         Sig       New       New       Repair       Change       Set as Default       Remove       Image: Change |       |  |  |  |
| Name Type                                                                                                    |       |  |  |  |
| Microsoft Exchange Exchange (send from this account by default)                                                                                                    |       |  |  |  |
| bob.user@appsserveres.net POP/SMTP                                                                                                    |       |  |  |  |
| Selected e-mail account delivers new e-mail messages to the following location:          Change Eolder       Personal Folders \Inbox         in data file C: \Personal Folders.pst                                                                    |       |  |  |  |
|                                                                                                    | lose  |  |  |  |

## Half way there, click Close.

| <u>File Edit View Go</u>                                                   | Too                                                                                                    | Is Actions Help                                                                 | -                                                                                                    |                                                                  | -                              |                                       |
|----------------------------------------------------------------------------|----------------------------------------------------------------------------------------------------|---------------------------------------------------------------------------------|----------------------------------------------------------------------------------------------------|------------------------------------------------------------------|--------------------------------|---------------------------------------|
| 🔂 <u>N</u> ew ᠇ 🕼 🐴 🗙 🛛                                                    |                                                                                                    | Send/Receive                                                                    |                                                                                                    | Send/Receive <u>A</u> ll F9                                      | book                           | s 💽 🞯 🖏 🐝 🖕                           |
| Mail                                                                       | Instant Search                                                                                                    |                                                                                 |                                                                                                    | This <u>F</u> older (Microsoft Exchange) Shift+F9                |                                |                                       |
| Favorite Folders                                                           | 00                                                                                                    | Address <u>B</u> ook Ctrl+Shift+B                                               |                                                                                                    | <u>S</u> end All                                                 |                                |                                       |
| <b>Inbox</b> (17)                                                          | Organize Organize                                                                                                    |                                                                                 |                                                                                                    | 1 "All Accounts" Group                                           |                                |                                       |
| Unread Mail                                                                |                                                                                                    | Rules and Alerts                                                                |                                                                                                    | 2 "Microsoft Exchange" Only                                      | •                              |                                       |
| Mail Folders                                                               |                                                                                                    | Out of Office Assistant                                                         | 0                                                                                                    | 3 "Fred.Flintstone@example.simplyms.com" Only ▶                  |                                |                                       |
| All Mail Items                                                             |                                                                                                    | Mailbo <u>x</u> Cleanup                                                         |                                                                                                    | Download Address <u>B</u> ook                                    | 1                              |                                       |
| Mailbox - loe User                                                         | 0                                                                                                    | <ul> <li>Empty "Deleted Items" Folder</li> <li>Recover Deleted Items</li> </ul> |                                                                                                    | Free/Busy Information                                            | L .                            |                                       |
| Deleted Items (1)                                                          | Ð                                                                                                    |                                                                                 |                                                                                                    | Download <u>H</u> eaders in This Folder                          | 1                              |                                       |
| Drafts [3]                                                                 | Eorms<br><u>M</u> acro<br><u>Account Settings</u><br>Tru <u>s</u> t Center<br><u>C</u> ustomize<br><u>O</u> ptions<br>E-mail Scan Propertjes | · 01                                                                            | Mark to Download Message(s) Ctrl+Alt+M                                                                                       | 1                                                                |                                |                                       |
| Junk E-mail [4]                                                            |                                                                                                    | Macro                                                                           | Low Selected Headers Ctrl+Alt+U     Low All Headers     Process All Marked Headers     Process Marked Headers in This Folder | Unmark Selected Headers Ctrl+Alt+U<br>Unmar <u>k</u> All Headers | L .                            |                                       |
| Outbox                                                                     |                                                                                                    | Account Settings                                                                |                                                                                                    |                                                                  | L .                            |                                       |
| a quarantine<br>SS Feeds<br>a Sent Items<br>a test (2)<br>⊕ Search Folders |                                                                                                    | Tru <u>s</u> t Center<br><u>C</u> ustomize<br><u>O</u> ptions                   |                                                                                                    | Process All Marked Headers                                       | 1                              |                                       |
|                                                                            |                                                                                                    |                                                                                 |                                                                                                    | L .                                                              |                                |                                       |
|                                                                            |                                                                                                    |                                                                                 |                                                                                                    | Send/Receive Settings                                            |                                | Define Send/Receive Groups Ctrl+Alt+S |
|                                                                            |                                                                                                    | E-mail Scan Proper <u>t</u> ies                                                 | Dial-Un Connection                                                                                                    |                                                                  | Dicable Scheduled Send/Receive |                                       |
|                                                                            |                                                                                                    | Sc <u>a</u> n for Threats                                                       |                                                                                                    |                                                                  | Chow Progress                  |                                       |
|                                                                            | -                                                                                                    | tast 2                                                                          | ,06/2                                                                                                    | 007 07                                                           | -                              | Material Friday Angle Company         |

Click Tools > Send/Receive > Send/Receive Settings > Define Send/Receive Groups.

| Group Name<br>All Accounts                                                                             | Send/F<br>Online | and Offline New Edit                                                                                                    |                                                                                                    |
|----------------------------------------------------------------------------------------------------|------------------|----------------------------------------------------------------------------------------------------|----------------------------------------------------------------------------------------------------|
| Setting for group "All<br>Include t<br>Schedule<br>Perform<br>When Outlook is<br>Include t<br>Schedule | Send/Receive Sel | ttings - All Accounts  Include the selected account in this gr Account Options Select the options you want for the select Send mail items Receive mail items Folder Options Select folders from the selected account t | oup Account Properties  ted account  Make folder home pages available offline Synchronize forms  Download offline address book Address Book Settings  to include in send/receive |
|                                                                                                    |                  | Mailbox - Joe User<br>Mailbox - Joe User<br>Calendar<br>Contacts<br>Deleted Items (1)<br>Drafts [3]<br>Drafts [3]<br>Drafts [3]<br>Durnal<br>Journal<br>Durnal<br>Motes<br>Quarantine<br>RSS Feeds                     | <ul> <li>Download headers only</li> <li>Download complete item including attachments</li> <li>Download only headers for items larger than</li> <li>50 C</li> </ul>               |

Select All Accounts, click Edit, then click bob.user at the left.

| A Send/Rece<br>folders. You<br>during a sen<br>Group Name                      | eive group contains a<br>can specify the tasks<br>d/receive.<br>Send/i<br>s Online | collection of Outlook accounts and<br>that will be performed on the group<br>Receive when                                                                                                    |                                                                                                    |
|--------------------------------------------------------------------------------|------------------------------------------------------------------------------------|----------------------------------------------------------------------------------------------------|----------------------------------------------------------------------------------------------------|
|                                                                                | Send/Receive Se                                                                    | ttings - All Accounts                                                                                                    | ? 🛛                                                                                                    |
| Setting for group "All<br>Include to<br>Schedule<br>Perform<br>When Outlook is | Accounts<br>Microsoft Exch                                                         | <ul> <li>Include the selected account in this group</li> <li>Account Options</li> <li>Select the options you want for the selected a</li> <li>Send mail items</li> <li>Receive mail items</li> </ul> | Account Properties                                                                                                    |
| Include t                                                                      |                                                                                    | Folder Options                                                                                                    | 1 h h m                                                                                                    |
| 2   Schedule                                                                   |                                                                                    | Mailbox - Joe User                                                                                                    | <ul> <li>Download headers only</li> <li>Download complete item including attachments</li> <li>Download only headers for items larger than</li> <li>50          <ul> <li>KB</li> </ul> </li> </ul> |

Remove the tick from the Receive mail items option, click OK, click Close. We remove the tick because bob.user is an alias for joe.user and so emails for bob.user will already be retrieved by joe.user.

Click Tools > Options > Mail Format > Signatures and create a signature for the bob.user account by clicking on New. You can also set one for your main Exchange mailbox user account.

| Options                 | ······································                     | 2 X search address books V 🕢 🔞 🥵 😴      |
|-------------------------|------------------------------------------------------------|-----------------------------------------|
| Preferences   Mail Setu | ID Mail Format Spelling Other Delegates                    | То                                      |
| Message format          |                                                            |                                         |
| Choose a fo             | rmat for outgoing mail and change advanced settings.       | 10:43                                   |
| Compose in              | this message format: HTML                                  |                                         |
|                         | Internet Format                                            | 15                                      |
| HTML format             |                                                            |                                         |
| Reduce t                | he file size of the message by removing formatting informa | ition                                   |
| Rely on (               | 255 for font formatting                                    |                                         |
| Save sma                | art tags in e-mail                                         |                                         |
| Stationery and Fonts -  |                                                            |                                         |
| Use statione            | ry to change your default font and style, change colors, a | ind ind                                 |
| AC add backgro          | unds to your messages.                                     |                                         |
|                         | Stationery and Pont                                        | S                                       |
| Signatures              |                                                            |                                         |
|                         | edit signatures for outgoing messages, replies and forward | 15,                                     |
|                         |                                                            |                                         |
| Editor options          | anaturos and Stationery                                    |                                         |
|                         | gnatures and stationery                                    |                                         |
|                         | E-mail Signature Personal Stationery                       |                                         |
|                         | Select signature to edit                                   | Choose default signature                |
|                         | bob.user                                                   | E-mail account: Microsoft Exchange      |
| I loe lise              | Joe. User                                                  | New messages: Joe, User                 |
| test 2                  |                                                            | Replies/forwards: Joe.User              |
| 🖂 Joe Use               |                                                            |                                         |
| test 1                  | Delete New Save I                                          | Rename                                  |
| test 1                  | Edi <u>t</u> signature                                     |                                         |
| 🖂 Joe Use               | Calibri (Body) 🛛 11 🔽 <b>B I</b> <u>U</u> A                | Automatic 🕑 🗐 🖉 🗐 💽 Business Card 🛛 📓 🧕 |
| test 1                  |                                                            |                                         |
| Joe Use                 |                                                            |                                         |
|                         | mailto:bob.user@appsservers.net                            |                                         |
| test 1                  |                                                            |                                         |
| 🖂 Joe Use               |                                                            |                                         |
| test 1                  |                                                            |                                         |
|                         |                                                            |                                         |
|                         |                                                            | ~                                       |
|                         | L                                                          |                                         |
|                         |                                                            | OK Cancel                               |
|                         |                                                            |                                         |

When you have created all the signatures you need, click OK a few times until you return to the main Outlook form.

On the home stretch now, only one more configuration step to go.

You may wish to segregate incoming mail for the second email address. To do this, you must create a subfolder under your main Mailbox.

Right click Mailbox – Joe User and select New folder, give it a name (e.g. Bob's Mail), set it to contain Mail and Post items and place it in Mailbox – Joe User, click OK.

Click Tools > click Rules and Alerts then click on New Rule.

You must create a new rule that will automatically put mail received that is addressed to <u>bob.user@appsservers.net</u> into the new folder you have created. When you save the rule it should look like the example below. Click OK to return to the main Outlook form.

| Aail «                                   |                                                                                                    |
|------------------------------------------|----------------------------------------------------------------------------------------------------|
| avorite Folders                          | Rules and Alerts                                                                                                    |
| Ginbox (17)<br>Unread Mail<br>Sent Items | E-mail Rules Manage Alerts                                                                                                    |
| fail Folders                             | Rule (applied in the order shown)                                                                                               |
| All Mail Items                           | Dede description (ritid on underlined when the edit)                                                                            |
|                                          | Apply this rule after the message arrives<br>sent to <u>bob.user@appsservers.net</u><br>move it to the <u>Bob's Mail</u> folder |
|                                          |                                                                                                    |

Now you are ready to compose a new email. In the compose email form, you will see a new "Account" button in the header. Click this button to choose which account you use to send the email. The signature will change automatically.

| Message Insert Options Fo                                                              | Message Insert Options Format Text                                             |    |
|----------------------------------------------------------------------------------------|--------------------------------------------------------------------------------|----|
| Paste J<br>Clipboard 5 Basic Text                                                      | Paste     J     A     A       B     I     I     I       Basic Text     I     I | A  |
| This message will be sent via Microsoft Exchange. To Send Cc                           | This message will be sent via Fred.Flintstone@example.simplyms.c               | or |
| Account - Subject:<br><u>1</u> Microsoft Exchange<br><u>2</u> bob.user@appsservers.net | 1     Microsoft Exchange       2     bob.user@appsservers.net                  |    |
| Joe User's signature<br>mailto:joe.user@appsservers.net                                | Bob User's signature<br>mailto:bob.user@appsservers.net                        |    |